# LNITE 抗体特

# 化学品智能管理系统

# 总览

化学品智能管理系统运行于单位局域网内,部署为本地服务器,包括PC端管理后台、 智能存储柜、操控台;本系统已和校统一身份认证平台、实验室安全综合管理系统进行对接, 并进行了数据初始化,包括统一登录功能、用户的权限与角色、实验室基础数据等信息。

PC 端负责提供 web 服务及管理全部数据, 电脑网络处单位内网情况下, 通过浏览器访问。进行用户信息同步、实验室管理、参数设置、各类统计表的查看等操作。

操作台端置于各实验室,负责协调所有智能存储柜,进行入库、领取、归还、送处、统 计查询、标签补打等操作。

1

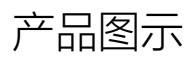

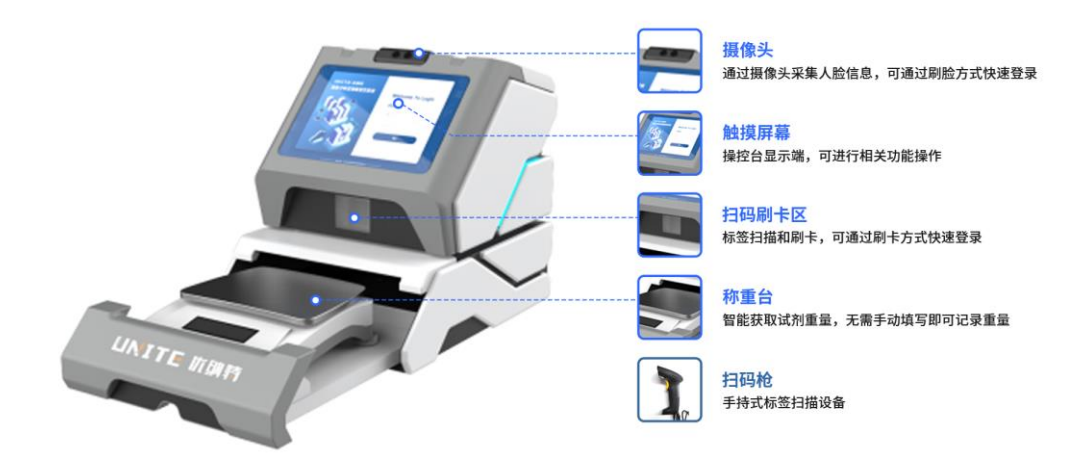

#### 操控台桌面式

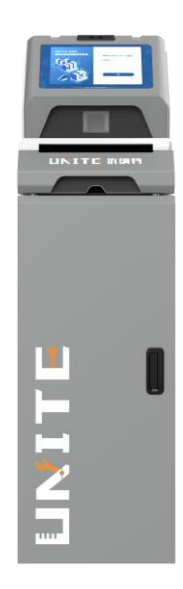

操控台落地式

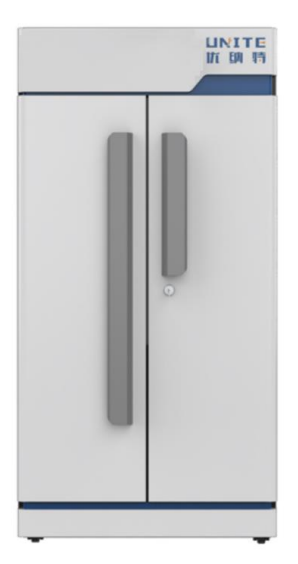

智能双开门存储柜

# 一、系统介绍

### 1.登录

1.1 如何获取登录账号?

本系统的账号均来自实验室安全综合管理系统,增加新用户时可先在实验室安全综合管
理系统中新增,然后同步至本系统。

通过管理后台-系统管理-实验室管理中的同步按钮,可同步实验室安全综合管理系统中的用户。

3. 如有临时用户使用操控台也可在本系统管理后台中自行创建账号。

|                    | 💠 进入环境检测        |
|--------------------|-----------------|
|                    |                 |
| Hello,欢迎登录!        |                 |
| 矩阵式物联管理系统          | č               |
| <b>上</b> 人脸识别      | <b>)</b><br>证登录 |
| ▲ 『<br>账号密码 刷卡:    | 登录              |
| 研发单位:浙江优纳特科学仪器有限公司 |                 |

1.2 操控台登录方式

方式一:人脸识别登录:在现有账号的基础上,注册人脸信息,可通过刷脸方式快速登
录系统。

2. 方式二: 统一身份认证登录: 使用校内网账号登录

方式三:刷卡登录:为了便于师生快速存取试剂,系统提供刷卡登录方式,有绑定权限
的管理人员可以将卡片绑定给指定用户,刷卡即可登录;通过刷卡登录方式所产生的台账信
息,会记录在此卡片的所属用户上。

方式四:账号、密码登录:账号密码登录是在优纳特管理系统中新注册的账号,这部分
账号信息不会同步给实验室安全综合管理系统,适用于外部人员临时使用。

#### 1.3PC 端管理后台登录方式

为了使您获得良好的用户体验,请使用IE10及以上版本、谷歌、火狐等主流浏览器打开 化学品智能存储柜应用管理系统网址,通过统一身份认证进行登录。

(统一登录界面暂无)

1.4 人脸注册

#### 8. 用户管理

| 请输入姓名 | 话或工号                   | Q             |               |                 | 刷新                |
|-------|------------------------|---------------|---------------|-----------------|-------------------|
|       | 名称:张富贵                 | 工号: 778955456 | 权限:安全责任人、普通用户 | 状态:正常           | <b>绑卡 (10)</b> 录脸 |
|       | 名称:张富贵                 | 工号: 778955456 | 权限:安全责任人      | 状态:正常           | <b>绑卡</b> 录脸      |
|       | 名称:张富贵                 | 工号: 778955456 | 权限:安全责任人      | 状态:正常           | <b>绑卡</b> 录脸      |
|       | 名称:张富贵                 | 工号: 778955456 | 权限:安全责任人      | 状态:正常           | <b>绑卡</b> 录脸      |
|       | 名称:张富贵                 | 工号: 778955456 | 权限:安全责任人      | 状态:正常           | <b>绑卡</b> 录脸      |
|       | <i>ka tha</i> . 30 🖮 🕸 |               | Jong . 今人主任 1 | <u>مند م</u> ۱۲ |                   |

返回

方式一:管理人员在操控台中的[设置-用户管理-录脸]功能中根据操作指引为指定用户录入 人脸信息。

|   | ⑧个人中心                                                                                                    |
|---|----------------------------------------------------------------------------------------------------|
|   | 姓名   用户名(学工号)     dy   dy     文验室   IC卡号     测试2技术1   20230217     手机号   少     戶   角色     文融   安全联系人安全责任人 |
| ি |                                                                                                    |

方式二:用户在操控台登录后,在个人中心页面录入人脸信息。

### 2.角色与权限

#### 2.1 校级管理员

拥有较高权限,负责本校人员管理,各项系统配置,可使用本系统的全部功能、查看本校数 据。

## 2.2 院系管理员

拥有较高权限,负责本系所人员管理,本系所各项系统配置,查看本系所数据。

### 2.3 安全责任人和安全联系人

负责本实验室、课题组人员管理,可查看权限范围内的数据。 拥有操控台使用权限、智能存储柜开锁权限、系统管理权限;

### 2.4 普通用户:实验人员/学生/教师

拥有操控台和手机端使用权限、智能存储柜开锁权限。

#### 3.功能说明

1、PC 端管理后台(网页) 功能介绍

可以进行用户管理、实验室管理、参数设置、智能柜管理、试剂模板管理、数据统计。

2、操控台端功能介绍

入库:提供采购入库和新增入库。

领取:有权限的用户可以通过操控台领取智能储存柜中的试剂。

归还:将使用完毕的试剂,送回智能储存柜中,仅可归还自己领用的试剂。

送处:废弃/空瓶标记

用户管理:给用户绑定IC卡、注册人脸。

数据统计:查看库存数据、领用数据,补打标签,可以在该页面点击相应按钮登录到后台

# 二、操控台操作说明

## 1.主页功能

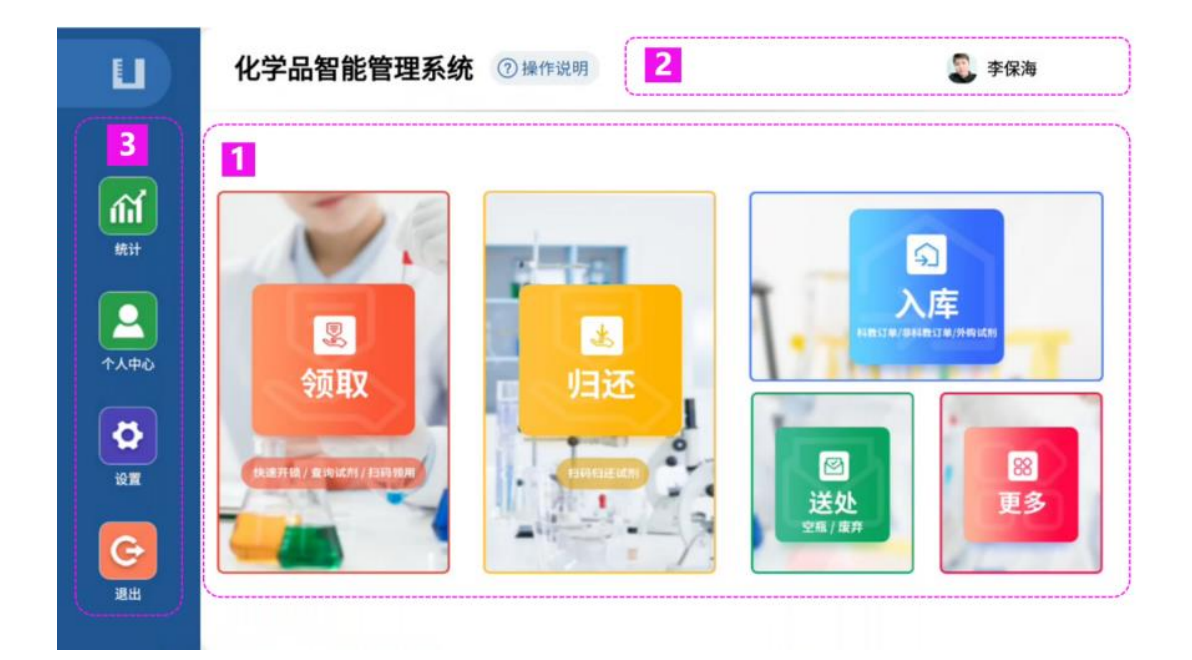

- 1. 主要工作区:提供化学品[入库]、[领取]、[归还]、[送处]、[更多]的操作入口;
- 2. 副导航栏:显示当前登录[用户信息]、[实验室选择];
- 主导航栏:除入、领、还基础功能外,系统还提供一些常用工具入口,[统计]、[个人中心]、[设置]、[退出]。

# 2.入库功能说明

| 返回首页     |                                                                                          |                                                                              | 返回上一步(56S)                                                                        |
|----------|------------------------------------------------------------------------------------------|------------------------------------------------------------------------------|-----------------------------------------------------------------------------------|
|          | 请输入试剂名或者CAS 《<br>查询结果(500条)                                                              | ♀ 年份: 2023 ▼                                                                 | 新增入库                                                                              |
|          | 硫酸 三类易                                                                                   | 时為 DNA合成 普通化学品                                                               | 无水乙醇 普通化学品                                                                        |
|          | <b>別名:</b> 硫酸; SULPUHUWDASDAFAI<br>CAS: 7664-93-9<br>纯度: 7664-93-9<br>规格: 500g<br>数量: 3瓶 | R 别名: 硫酸; SULPUHUIR<br>CAS: 7664-93-9<br>纯度: 7664-93-9<br>规格: 500g<br>数量: 3瓶 | <b>別名:</b> 硫酸; SULPUHUIR<br>CAS: 7664-93-9<br>绳度: 7664-93-9<br>規格: 500g<br>数量: 3瓶 |
| 20<br>я. | 查看SDS 编辑入库                                                                               | <u>養着505</u><br>編組入库<br>DNA会成 新語化学品                                          |                                                                                   |
|          | WILEX 二义的<br>别名: 硫酸: SULPUHUWDASDAFAI                                                    | NACIAL WEIGHT                                                                | 別名: 硫酸; SULPUHUIR                                                                 |

系统加载所有待入库的采购订单列表,用户可直接选择待入库的试剂,编辑信息打印标签进

行入库,可以通过搜索、年份选择快速定位试剂。

| 返回首页           | 1 选择                                   | 柜子        |                |                       | (3) 抽屉1                  |                   |
|----------------|----------------------------------------|-----------|----------------|-----------------------|--------------------------|-------------------|
|                |                                        | 过氧化氢30%   | CAS: 7722-84-1 | 易制爆                   | 推<br>单元概述: 50            | 田<br>存量比例: 1/50   |
| 扫描标签           | Ø                                      | 化学式: null | 标签: 液体         | 别名: 过氧化氢;Hydrogen per | 抽屉2                      |                   |
|                |                                        | -         | 100            |                       | 并<br>单元概述: 50            | 一世2<br>存量比例: 3/50 |
|                | 11111111111111111111111111111111111111 |           | 存放<br>制爆       |                       | ○ 摘居3<br>抽<br>单元概述: 50   | i屉3<br>存量比例: 0/50 |
|                |                                        |           |                |                       | ○ 抽屉4<br>抽屉4<br>单元概述: 50 | :屉4<br>存量比例: 0/50 |
| <b>上</b><br>完成 |                                        |           |                |                       | ◎ 抽屉5                    | 通 一 5             |
|                |                                        |           |                |                       | 单元概述: 50                 | 存量比例: 0/50        |

- 1. 选择柜子:选择需要存放的柜子,如柜子不能存放此类化学品,系统会给出提示
- 2. 选择抽屉:选择要存放的抽屉

| <b>向</b><br>返回首页   | Ħ   | 1 选择柜子            |      |      |                        |           |                    |
|--------------------|-----|-------------------|------|------|------------------------|-----------|--------------------|
|                    | 试剂柜 | 抽屉5               |      |      | 配伍禁忌                   | 56S       | 由屉1                |
|                    | 配伍  | 详 <b>情</b><br>"分" |      |      |                        |           | 神屉2<br>存量比例: 3/50  |
|                    |     | 待存                | 氯化汞  | 1瓶   | 金属腐蚀物皮肤腐蚀/刺激,类别1碱性无机   |           | 中国の                |
|                    | ¢   | 已存                | 高锰酸钾 | 1瓶   | 氧化性液体、固体(无机)           | $\ominus$ | 田/世3<br>存量比例: 0/50 |
|                    |     |                   | "分   | 指应按化 | 学品危险性分类进行分开储存,分区分类存储管理 |           | 油屉4<br>存量比例: 0/50  |
| <b>全</b> (2)<br>完成 |     |                   | 更换位  | 置    | 确定存入                   |           | 油屉5<br>存量比例: 1/50  |
|                    |     |                   |      |      |                        |           |                    |

系统会根据柜子内配伍禁忌进行提醒是否可以存入。

配伍禁忌提示有以下几种:

- 1. "X"表示不可以混储,应分离储存
- 2. "分"指应按化学品危险性分类进行分开储存,分区分类存储管理

- 3. "△"指两种物品性能并不互相抵触,但消防施救方法不同,条件允许时可分开储存
- 4. "①"过氧化钠等物质不宜和无机氧化剂混储,具有还原性的亚硝酸钠等亚硝酸盐类,不

宜和其它无机氧化剂混储

用户可以根据页面提示更换位置或确认存入。

| <b>〕</b><br>回首页 |                          |                                                     | 返回上一步(545                            |
|-----------------|--------------------------|-----------------------------------------------------|--------------------------------------|
|                 | 过氧化氢30%<br>HO-OH<br>化学式: | CAS:7722-84-1 易制爆<br>别名: 过氧化氢;Hydrogen peroxide;双氧水 | 存放位置                                 |
|                 | ■ *规格                    | 500 ml⊙                                             |                                      |
| <b>新</b> 认信息    | 《 纯度                     | AR 📀                                                | □□□□□□□□□□□□□□□□□□□□□□□□□□□□□□□□□□□□ |
|                 | ど 品牌                     | 请输入品牌                                               | 确认入库                                 |

可以对信息进行补充填写,确认入库

| 称量结果<br><sub>请等待天平归0后再放置</sub> | 试剂       |          |
|--------------------------------|----------|----------|
| <b>23</b> mg                   | 手动<br>输入 | 天平<br>置零 |
| 跳过                             | 确        | i,       |

配置入库称重环节时,在点击确认入库后,可进行称量或手动输入重量,有权限的用户

可在操控台和管理后台进行称重配置。

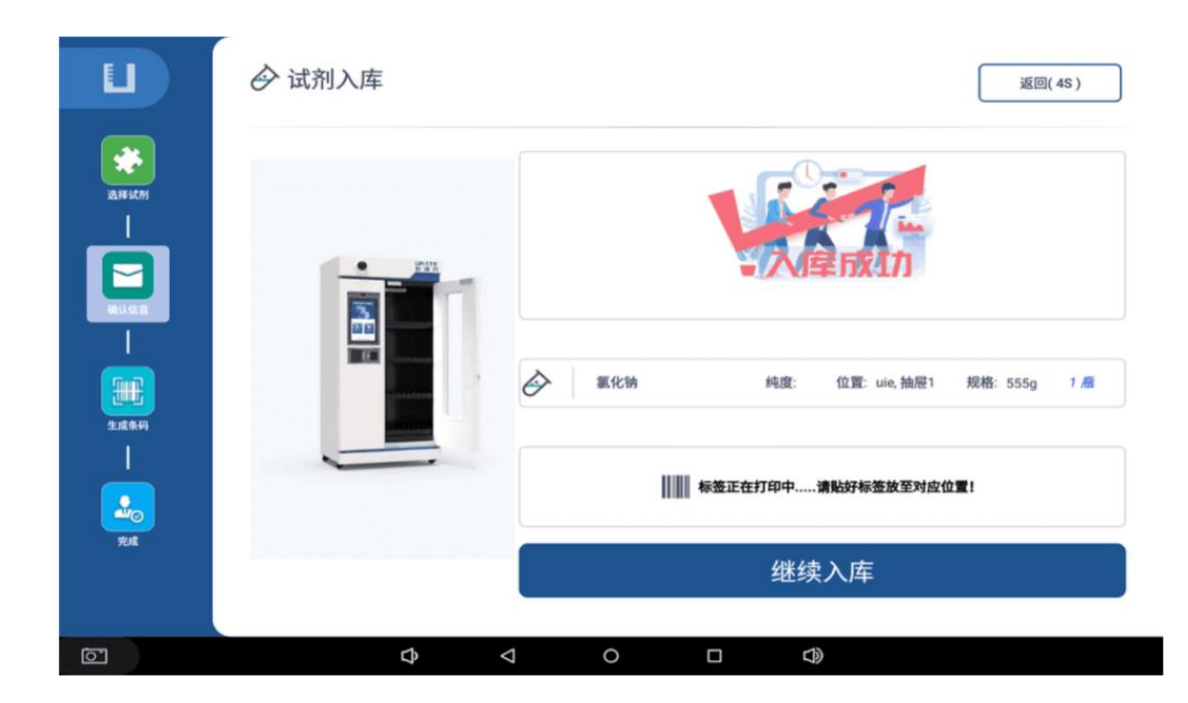

#### 入库成功后,打印机会打印标签。

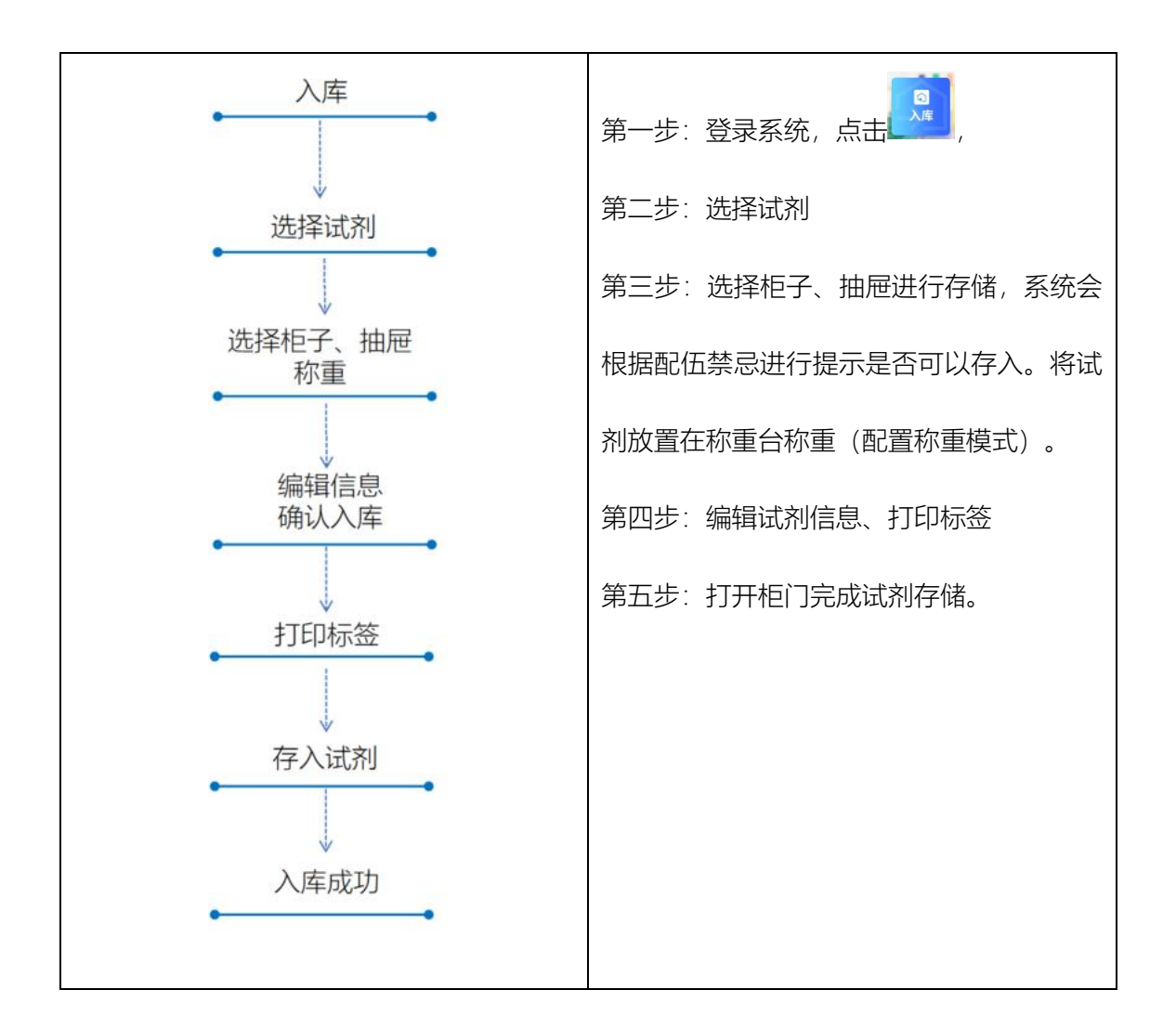

### 3.1 批量入库页面

相同类型的试剂入库时,系统提供快速批量入库的功能,当扫码识别为同类试剂时,会弹出 提示框供用户选择。

| U    | ◇ 试剂入库 |                                                                                                    | 返回(115s) |
|------|--------|----------------------------------------------------------------------------------------------------|----------|
| 戸道橋を |        | 确认入库   ★     化学品名称   cas号: asdasd   規格20ml     入库位置: 4号框子 102抽屉   1   确认     1   确认   2     2   不,我要换位置   3     3   不,我要换试剂 |          |

- 1. 确认:根据上次扫码入库的试剂信息和存储位置进行存储
- 2. 不,我要换位置:使用上次扫码入库的试剂信息,重新选择位置进行存储
- 3. 不, 我要换试剂: 重新选择/查询试剂与位置进行存储
- 3.领取功能说明

| 返回首页            |                                                                                                    |                                                                | 返回上一步(56S)                            |
|-----------------|----------------------------------------------------------------------------------------------------|----------------------------------------------------------------|---------------------------------------|
| *               | 请输入试剂名或者CAS 🔗 🚭                                                                                                    | Q                                                              | 快速开锁                                  |
|                 | ● DNA合成<br>CAS:CHEM-ZG-TYPE-2<br>可用数量1<br>纯度:AR,沪式,标准                                                                                                    | <b>CLHOC</b> +<br><b>GRU</b><br>CAS:7487-94-7<br>可用数量:1<br>纯度: | 丙酮<br>CAS:67-64-1<br>可用数量:1<br>纯度:飞飞飞 |
| 目描条码            | 普通化学品 规格: 500g<br>试剂柜 抽屉2                                                                                                    | 剧毒品 规格: 500g<br>测试 抽屉1                                         | 三类易制毒 规格: 252g<br>试剂柜 抽屉1 重接领用        |
|                 | OK<br>O:MDO<br>直看SDS →<br>A<br>A<br>A<br>A<br>A<br>C<br>A<br>C | 0 K*<br>0:Mn-0 <sup>-</sup><br>重看SDS → 纯度:                     |                                       |
| <b>えん</b><br>完成 | 易制爆     规格: 525g       试剂柜 抽屉2     直接物用                                                                                                    | 易制爆     规格: 525g       试剂柜 抽屉5     直接银用                        |                                       |
|                 |                                                                                                    |                                                                |                                       |

1. 快速开锁: 点击快速开锁跳至【选择柜子】页面

2. 直接领取:点击或搜索试剂,跳转到【扫码页面】,打开柜门从柜子里拿取试剂

| 返回首页                       | 返回上一步( 395 )                                                                                                    |
|----------------------------|----------------------------------------------------------------------------------------------------|
| 送料試用<br>送料試用<br>目識案門<br>完成 | Image: Bigger Bigger Bigge |

1. 扫码获取试剂信息: 取出试剂后至操控台扫码, 弹出该试剂信息进行确认

 确认领取:确认试剂信息无误后,点击确认领取会提示试剂位置并出库 领用时,如此试剂直接用完不归还,可以选择【用后核销,不再放回】选项,领用后即 可核销。

| 通过查询方式进行领取的流程         操作步骤 |
|----------------------------|
|----------------------------|

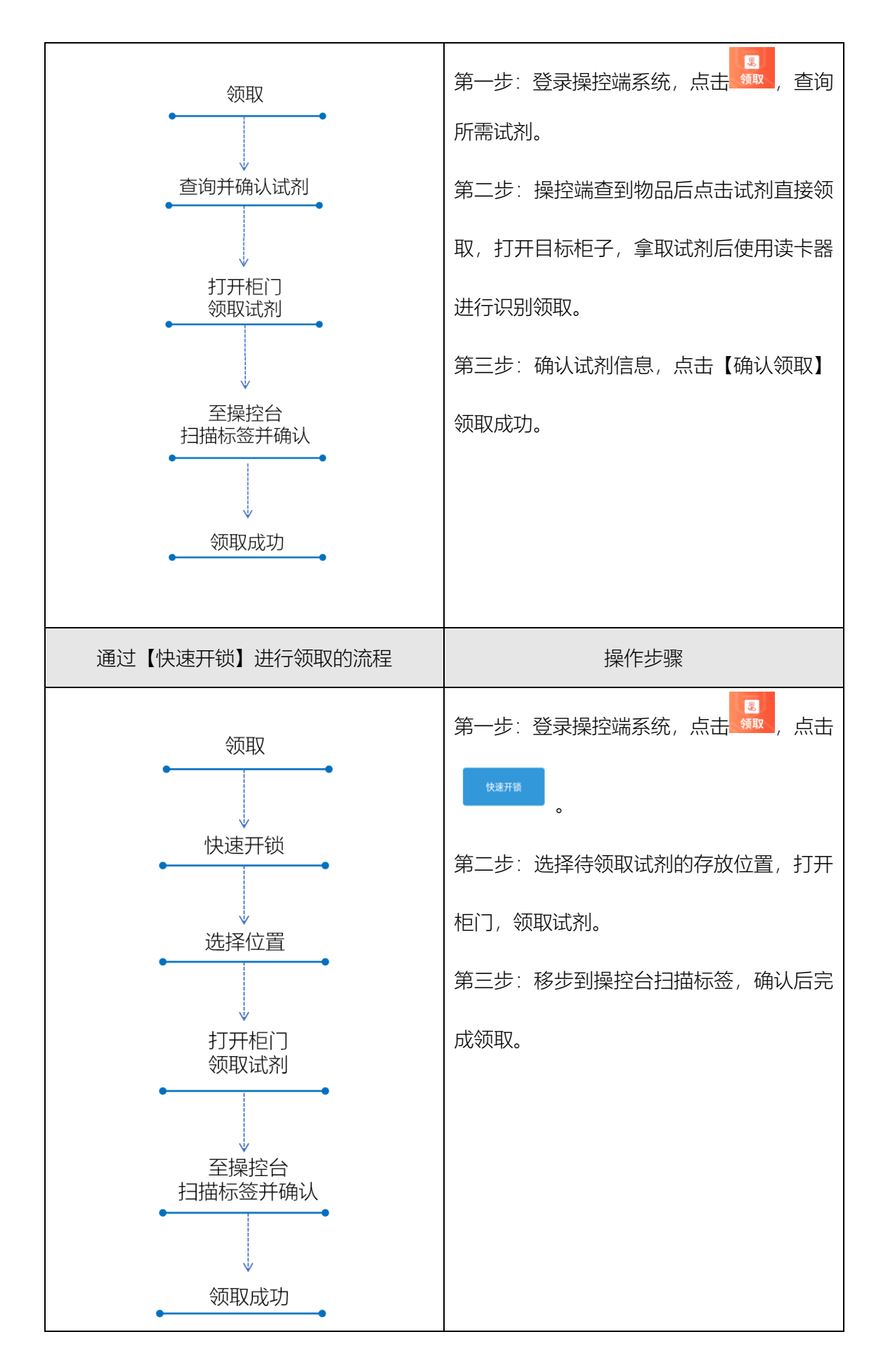

### 4.归还功能说明

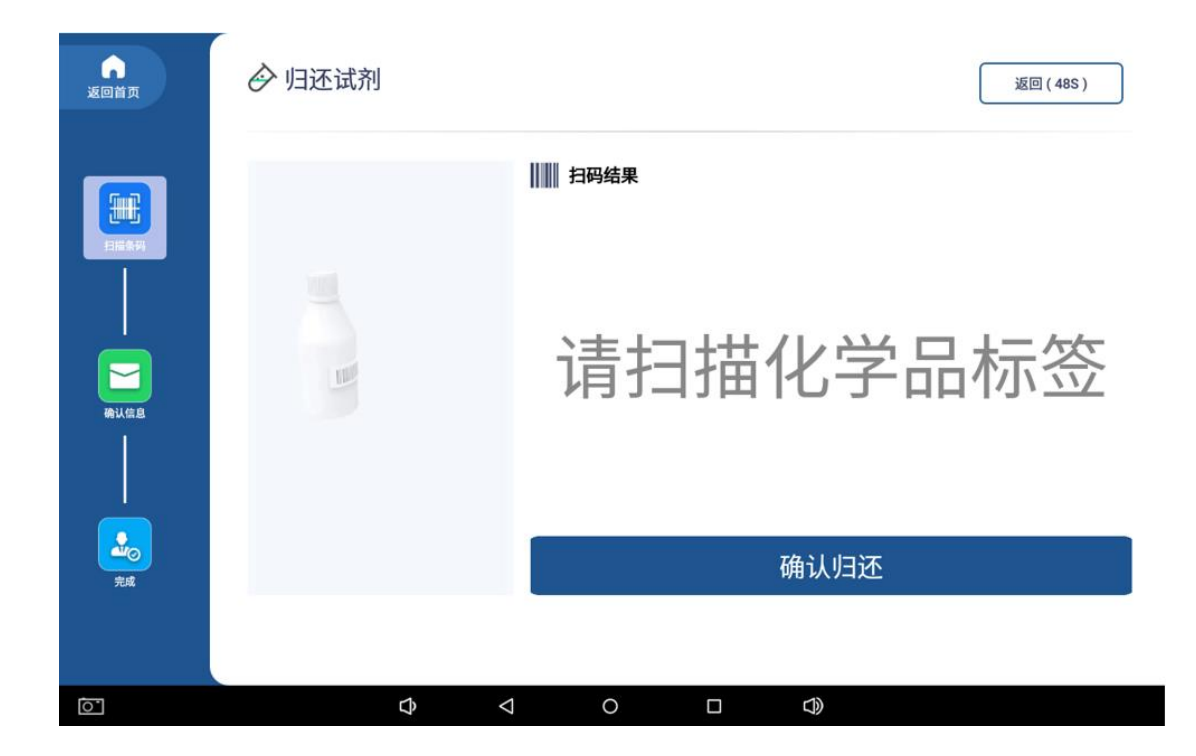

扫描待归还试剂的标签,进行归还,用户只能归还自己领取的试剂

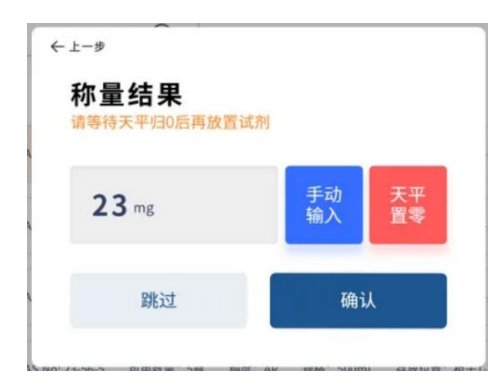

如待归还的试剂配置了称重环节,在扫码后会弹出称重弹窗进行称量或手动输入重量,

有权限的用户可在操控台和管理后台进行称重配置。

| 返回首页         | ◇ 归还试剂 |                                                                            |          |          | 返回上                   | :一步 ( 42 S)                                           |
|--------------|--------|----------------------------------------------------------------------------|----------|----------|-----------------------|-------------------------------------------------------|
|              |        | ① K <sup>+</sup> 高锰酸钾     ○ K <sup>+</sup> 高锰酸钾     ④ K <sup>+</sup> 通慶 未知 | 领用重量     | 规格: 525g | 存放位置:试<br>上次剩<br>79.9 | <mark>剂柜 - 抽屉5</mark><br>[余量: 525.0000<br><b>归还重量</b> |
| Э.Д.<br>Э.д. | 1      | <b>445.1000</b>                                                            | 使用量<br>g | 4        | 79.9                  | 剩余量<br>g                                              |
|              |        |                                                                            | 确        | 认归还      |                       |                                                       |

1. 重量确认:自动计算出使用量与剩余量,如当前归还重量大于之前领用的重量,会进行提

示, 请检查是否称量准确。

2. 当剩余量为0时,系统将默认标记为空瓶。

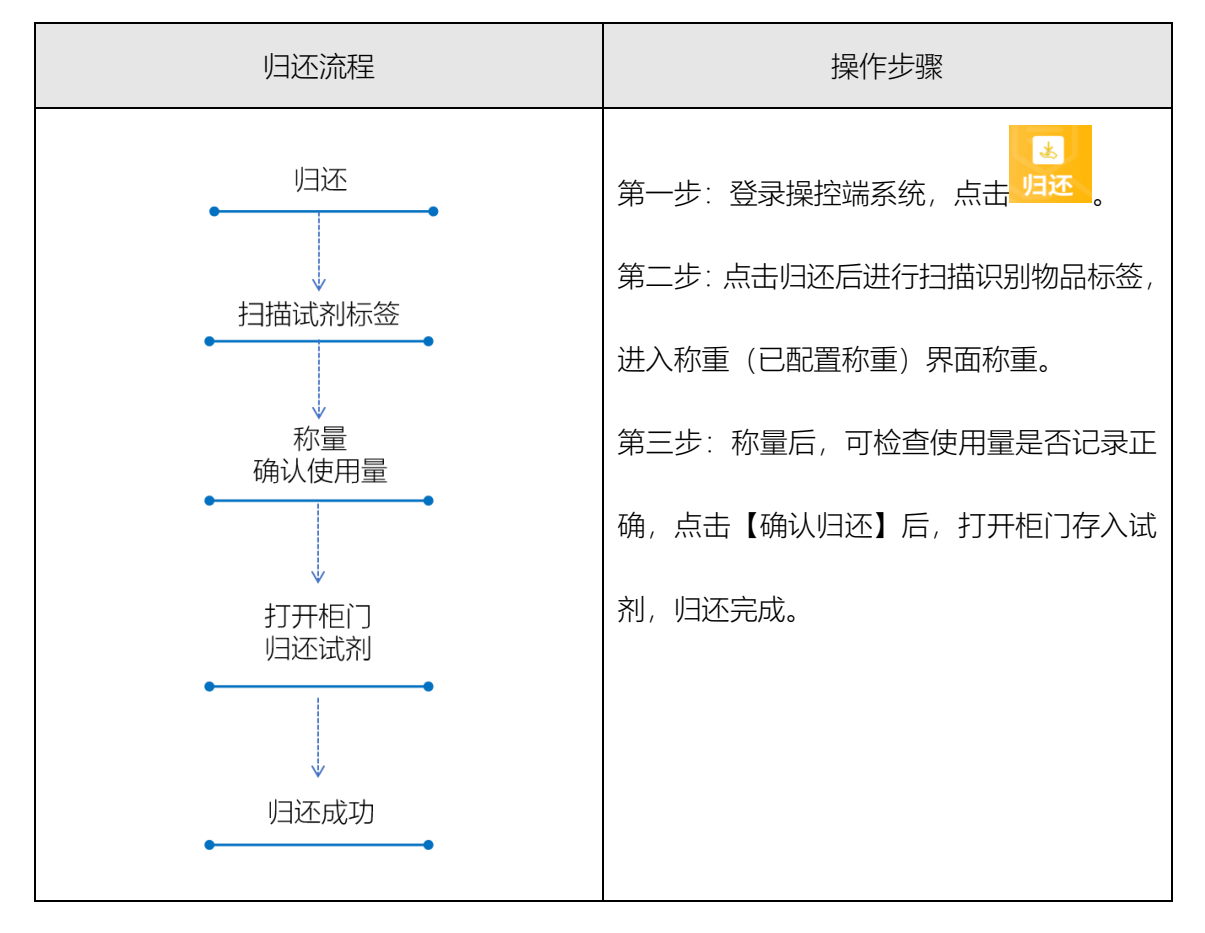

# 5.送处功能说明

| 返回首页 | ⊘废弃/空瓶标记 | 返回上一步 ( 60 S)                                                                                                    |
|------|----------|----------------------------------------------------------------------------------------------------|
|      |          | Hind Hamilton Lange Case 7722-64-7 标签: 易制爆 空塩<br>低度: 規格: 525g 剰余量: 84.5000  田田 のでの 「の」 「の」 「 |
| 完成   |          | 确认标记                                                                                                    |

- 1. 扫码:点击首页的【送处】按钮,扫码后获取试剂信息,可批量送处。
- 2. 删除:如需取消对该试剂的操作,可点击试剂列表右侧的删除按钮。
- 3. 确认:点击【确认标记】完成操作。

|--|

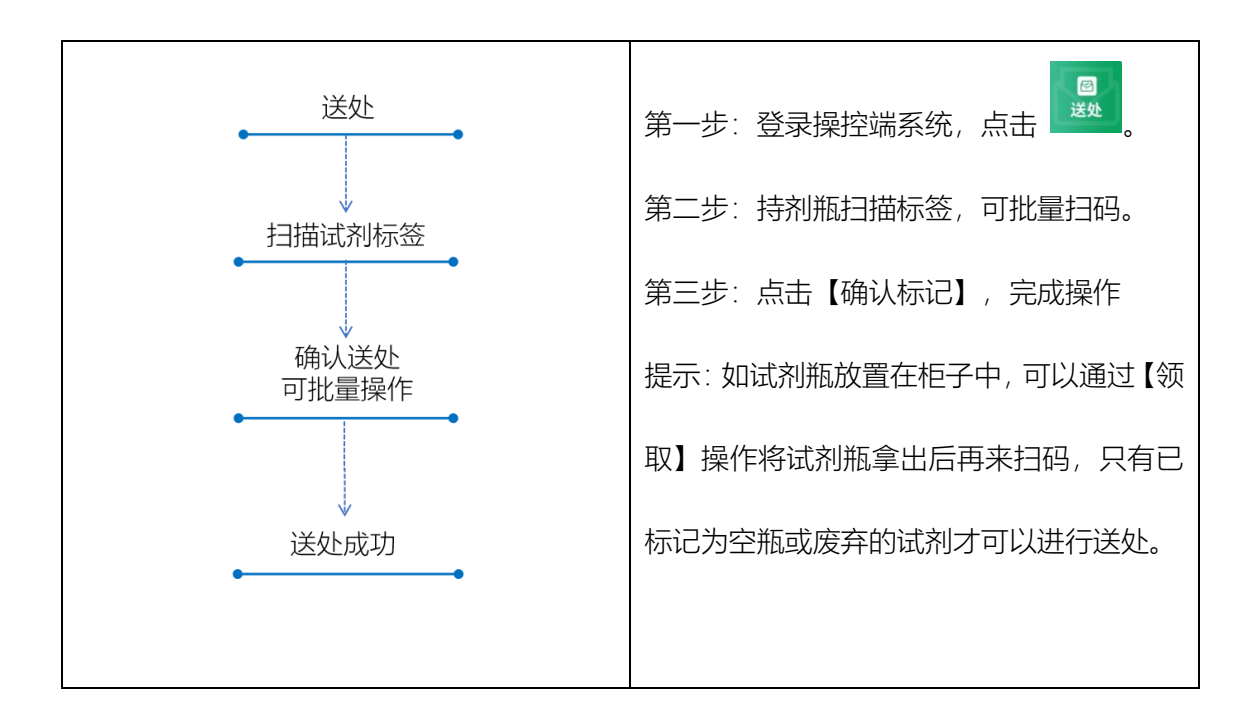

### 6.统计功能说明

用户可以在统计中查看库存统计、领用统计,点击【后台入口】可以快速登录到管理后台。

| 返回首页          | ◇ 试剂统计                 |    |           |         |            |         |         |     |            | 返回( 49S )    |
|---------------|------------------------|----|-----------|---------|------------|---------|---------|-----|------------|--------------|
|               | 试剂名称<br>库存状态 <b>可用</b> |    | 实验室       | B 561   | @农生现<br>全进 | 不组团,紫   | 入库时间    |     |            |              |
| $\overline{}$ | 查询结果(4条)               |    |           |         |            |         |         | 查询  |            | 重置           |
|               | 试剂名称                   | 标签 | CAS       | 纯度      | 规格         | 剩余量     | 实验室     | 状态  | 条码         | 操作           |
| 领用统计          | DNA合成                  | 标签 | CHEM-ZG   | AR      | 500g       | 500.00g | 试剂柜 抽屉2 | 可领用 | 2-10002    | 补打 查看        |
|               | 氯化汞                    | 标签 | 7487-94-7 |         | 500g       | 500.00g | 测试 抽屉1  | 可领用 | 2-1000200  | 补打 查看        |
|               | 丙酮                     | 标签 | 67-64-1   | <u></u> | 252g       | 252.00g | 试剂柜 抽屉1 | 可领用 | 3-12345678 | 补打 查看        |
|               | 高锰酸钾                   | 标签 | 7722-64-7 |         | 525g       | 84.50g  | 试剂柜 抽屉3 | 可领用 | 546        | 补打 <b>查看</b> |
|               |                        |    |           |         |            |         |         |     |            |              |

库存统计:可查看当前实验室,可用/已领用的试剂信息,可以在库存统计中进行标签补打,

#### 点击【查看】按钮显示该试剂的领用详情

| 领用详情       |            |        |          | $\otimes$ |
|------------|------------|--------|----------|-----------|
| 领用日期       | 归还日期       | 使用量    | 剩余量      | 领用人       |
| 2023-06-16 | 2023-06-16 | 0.0000 | 500.0000 | 李保海       |

| 前页              | ◇ 试剂统计    |     |     |                 |            |            | 返回(57S)    |
|-----------------|-----------|-----|-----|-----------------|------------|------------|------------|
|                 | 试剂名称      |     | 实验室 | B 561@农生3<br>全进 | 不组团,紫 领用时间 |            |            |
| <b>〕</b><br>F統计 | 查询结果(29条) |     |     |                 |            | 查询         | <b>E</b> T |
|                 | 试剂名称      | 领用人 |     | 领用时间            | 归还时间       | 使用量        | 剩余量        |
| 9               | 高锰酸钾      | 李保海 |     | 2023-06-25      | 标签异常       | 525.0000 g | 0.0000 g   |
| B.C.H           | 高锰酸钾      | 李保海 |     | 2023-06-25      | 标签异常       | 525.0000 g | 0.0000 g   |
| <br>            | 高锰酸钾      | 李保海 |     | 2023-06-25      | 2023-06-25 | 440.5000 g | 84.5000 g  |
|                 | 氯化汞       | 李保海 |     | 2023-06-16      | 2023-06-16 | 0.0000 g   | 500.0000 g |
|                 | DNA合成     | 李保海 |     | 2023-06-16      | 2023-06-16 | 0.0000 a   | 500 0000 a |

```
领用统计:可查询领用过的试剂信息
```

# 7.用户管理功能说明

| 名。用F  | □管理                    |               |               |         | 返回                |
|-------|------------------------|---------------|---------------|---------|-------------------|
| 请输入姓名 | 或工号                    | Q             |               |         | 刷新                |
|       | 名称:张富贵                 | 工号: 778955456 | 权限:安全责任人、普通用户 | 状态:正常   | <b>绑卡 (10)</b> 录脸 |
|       | 名称:张富贵                 | 工号: 778955456 | 权限:安全责任人      | 状态:正常   | <b>绑卡</b> 录脸      |
|       | 名称:张富贵                 | 工号: 778955456 | 权限:安全责任人      | 状态:正常   | <b>绑卡</b> 录脸      |
|       | 名称:张富贵                 | 工号: 778955456 | 权限:安全责任人      | 状态:正常   | <b>绑卡</b> 录脸      |
|       | 名称:张富贵                 | 工号: 778955456 | 权限:安全责任人      | 状态:正常   | <b>绑卡</b> 录脸      |
|       | ्रम् र मार्ट के स्वर्थ | -D. 7700FF4F6 | 山田、六人士だ」      | Alk Alk |                   |

- 1. 用户信息:显示当前操控台用户
- 2. 绑卡:给该用户绑定IC卡,可绑定多张
- 3. 录用:录入该用户的人脸信息
- 4. 查询:通过姓名、工号,快速搜索用户

# 8.个人中心功能说明

|    |                                                                                                 | 返回( 57S ) |
|----|-------------------------------------------------------------------------------------------------|-----------|
|    | 姓名   用户名(学工号)     dy   gy     实验室   IC卡号     测试2 技术1   20230217     手机号   ④     角色   安全联系人安全责任人 |           |
| ٥. | ¢ ⊲ ○ □ ¢                                                                                       |           |

 用户信息:显示个人信息(内部用户的信息来源于实验室安全综合管理系统),可修改 手机号、邮箱;

2. 可在此处进行人脸注册。